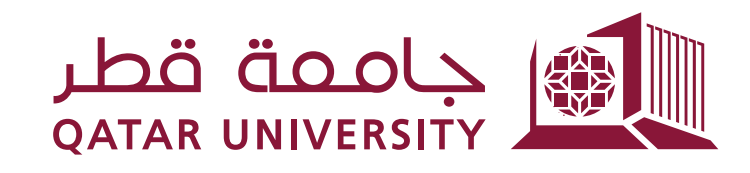

## إدارة الخدمات الطلابية Student Services Department

## شؤون الطلاب STUDENT AFFAIRS

## دليل حجز موعد لاستلام الكتب الدراسية:

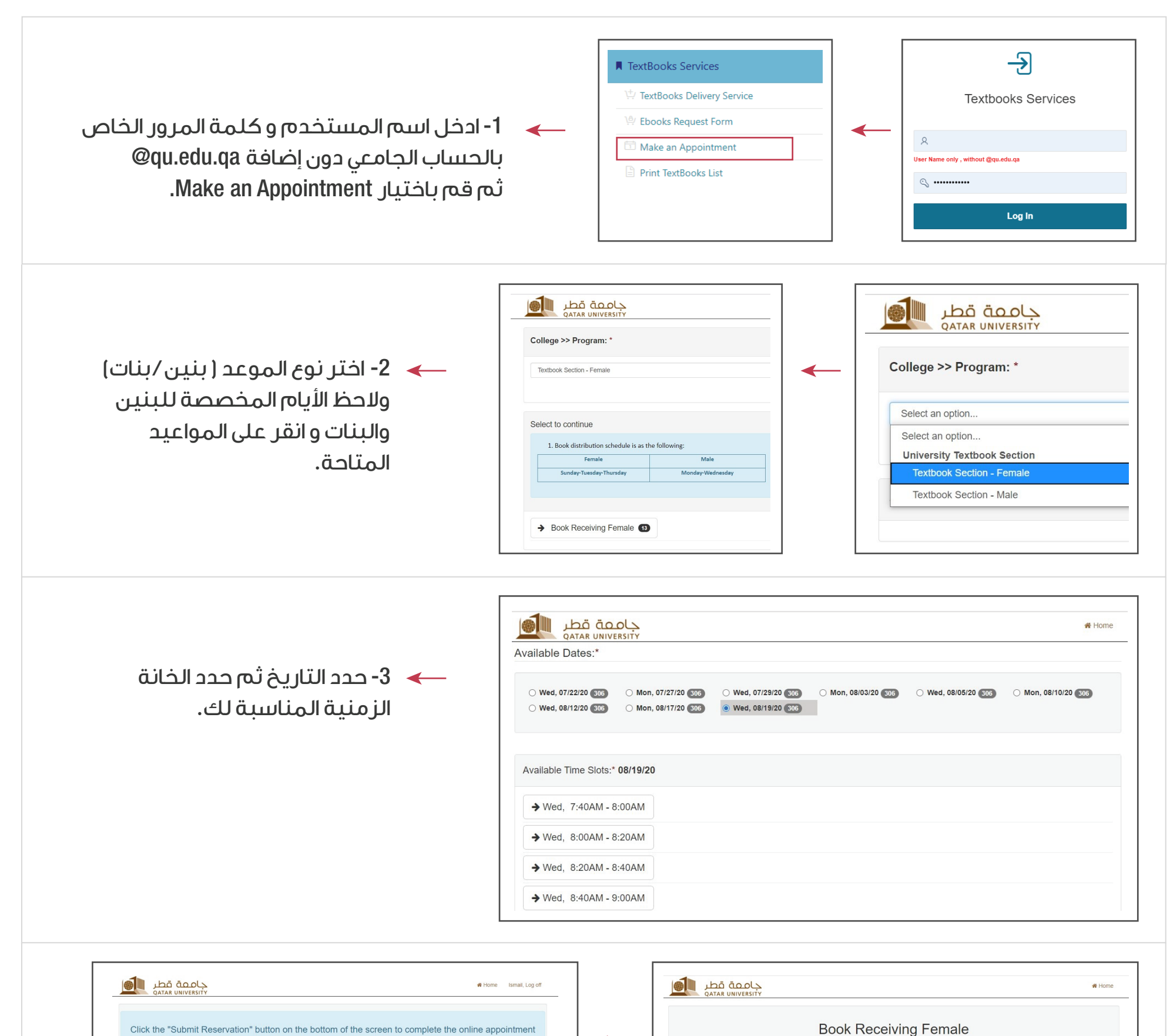

| bookingThank you.                                             | University Textbook Section - Textbook Section - Female<br>Wed, 08/19/20 9:20AM - 9:40AM                       |        |
|---------------------------------------------------------------|----------------------------------------------------------------------------------------------------|--------|
| Book Receiving Female<br>University Textbook Section - Female | PLEASE NOTE: Your appointment is not yet confirmed. You must login to continue and finaliz booking. Thank you. | e your |
| Wed, 08/19/20 9:20AM - 9:40AM                                 | Login using QU ID With QU ID and Password                                                                      |        |
| 1. Mobile Phone: *                                            | OU ID : * st1904325@student.qu.edu.qa Password: *                                                              |        |
| Submit Reservation                                            | Log in Back O                                                                                                  |        |

4- قم بتسجيل الدخول عبر حسابك الجامعي كما هو موضح في الصورة ثم قم بإدخال رقم الجوال وانقر على Submit Reservation لإكمال حجز الموعد.

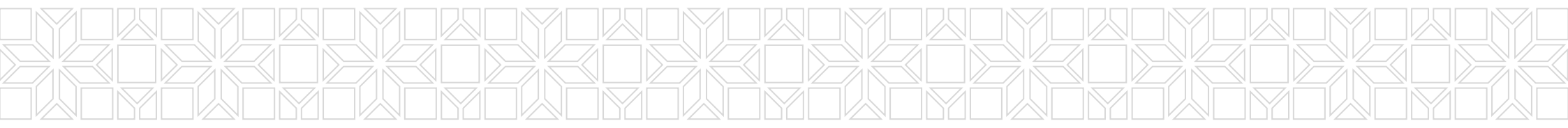